## Инструкция по использованию личного кабинета СРО.

**1.** Для входа в личный кабинет необхордимо войти на официальный сайт СРО «Строители Башкирии» <u>https://www.komrstroy.ru/</u> и в правом верхнем углу нажать кнопку «ЛИЧНЫЙ КАБИНЕТ»

| CPO T                                                           | Ассоциация<br>Номер в Госревотре: СРО-С-11         | "Строители<br>97-10032010 Дата регистраци     | I Башкири<br>ии: 10.03.2010      | ıи"                             |                                         | г.Уфа, ул.50-           | летия Октября, 11/2<br>nv@komrstroy.ru<br>8 (347) 216-01-66<br>Перейти на | личный кабинет<br>обратный звонок<br>старую версию сайта |
|-----------------------------------------------------------------|----------------------------------------------------|-----------------------------------------------|----------------------------------|---------------------------------|-----------------------------------------|-------------------------|---------------------------------------------------------------------------|----------------------------------------------------------|
| Ассоциация                                                      | Членство в СРО                                     | Реестр членов                                 | Документы                        | Поддержка                       | Новости                                 | Информация              | Контакты                                                                  | Q                                                        |
| ИНДИЕ<br>Проводи                                                | ВИДУАЛЬ<br>м анализ строител<br>иза закупок для чл | НАЯ ПР<br>пыных торгов с 2<br>иенов СРО на пр | РАКТИ<br>017 года<br>едмет наруш | КА КО<br>ин ни<br>иений со стор | <b>НТРО</b><br>в а мониба<br>оны заказч | ОЛЯ ЗАК<br>Константиков | купок                                                                     |                                                          |
| Ежегодные семинары по изменениям в сфере закупок для членов СРО |                                                    |                                               |                                  |                                 |                                         |                         |                                                                           |                                                          |
| ПОДАТЬ                                                          | заявку                                             |                                               |                                  | 7                               |                                         |                         |                                                                           |                                                          |

Ассоциация "Строители Башкирии"

Ассоциация "Строители Башкирии" осуществляет 2. В качестве логина используйте ИНН вашей организации. В нижнем

поле введите пароль, который Вам был выслан по электронной почте. Если вы не получали письмо с паролем, то Вам необходимо повторно запросить уведомление, позвонив по номеру 8 (347)216-01-66.

| Войдите, чтобы на | ачать работу |                |
|-------------------|--------------|----------------|
| Username          |              | Введите пароль |
| Password          | £ 1          |                |
| 🗷 Запомнить меня  | Вход         |                |
| Напомнить пароль  |              |                |

3. В меню личного кабинета необходимо выбрать вкладку «Выписка из

| Личный кабинет                       | =                   | Buzo                               | a 😋 |
|--------------------------------------|---------------------|------------------------------------|-----|
| "ХАММЕЛЬ"                            |                     |                                    |     |
| Информация                           |                     | Информация                         |     |
| <ol> <li>Общая информация</li> </ol> | информация<br>Общая | Право Информация Ороверки Ороверки |     |
|                                      |                     |                                    |     |
| 🗇 Проверки                           | UHDODMALLUS         | иноормация Нажмите, чтобы договоры |     |
| Страхование                          | Р Взносы в КФ       | отправить заявление                |     |
| О Информация о КФ                    |                     | onnipabarno sanonenae              | _   |
| Задолженность                        | ,                   | Обращения                          |     |
| 矕 Специалисты НРС                    | журнал<br>Обращений | Документы уговень<br>Контроль ОДО  |     |
| Договоры подряда                     |                     |                                    |     |
| Ш Журнал документов с                | право               | Ста выписка                        |     |
| Orvena                               | выполнять расоты    | Из реестра членов СРО              |     |
| 🖉 Отчет за 2018                      |                     |                                    |     |
|                                      |                     | Отчёты                             |     |
|                                      | OTVET<br>3a 2018    |                                    |     |
|                                      |                     |                                    |     |

реестра членов СРО»

**4.** Загрузите заполненый и подписанный скан вашего заявления любым доступным способом: перетащив документ (1) или загрузив файл из рабочей папки вашего компьютера (2). Для отправки нажмите «сохранить и отправить».

| ММЕЛЬ"            | Создание запроса на выписку     |                                                                        | Гла |  |  |
|-------------------|---------------------------------|------------------------------------------------------------------------|-----|--|--|
| ормация           | Текст обращения                 | заявление                                                              |     |  |  |
| Общая информация  |                                 | Просим предоставить Выписку из реестра членов СРО "Строители Башкирии" |     |  |  |
| Право             |                                 |                                                                        |     |  |  |
| Проверки          |                                 |                                                                        |     |  |  |
| Страхование       |                                 |                                                                        |     |  |  |
| Информация о КФ   | Загрузка документа              |                                                                        |     |  |  |
| Задолженность     | Документ                        |                                                                        |     |  |  |
| Специалисты НРС   |                                 |                                                                        |     |  |  |
| Договоры подряда  |                                 |                                                                        |     |  |  |
| менты и обращения | Перетащите файлы сюда …         |                                                                        |     |  |  |
| Журнал до         |                                 |                                                                        |     |  |  |
| na <u> </u>       | <b>N</b>                        |                                                                        |     |  |  |
| Отчёт за 2010     |                                 |                                                                        |     |  |  |
|                   | вылые фани                      | Z / DBUparts                                                           |     |  |  |
|                   | Добавить ещё один документ 🖶    | нажмите, чтобы отправить                                               |     |  |  |
|                   | Создать 🖺 Создать и отправить 🖌 |                                                                        |     |  |  |
|                   |                                 |                                                                        |     |  |  |

**5.** Готовые выписки также будут предоставляться через ЛК организации. После направления заявления в разделе «Журнал документов» необходимо выбрать раздел «Входящие», где отображаются все документы, представленные СРО

| личный касинет          |                              |                                        |              |                 |            |            |
|-------------------------|------------------------------|----------------------------------------|--------------|-----------------|------------|------------|
| "ХАММЕЛЬ"               | Журнал обращений. Входящие   |                                        |              |                 |            |            |
| Информация              | 🖩 Журнал обращений. Входящие |                                        |              |                 |            |            |
| і Общая информация      |                              |                                        |              |                 |            |            |
| Право                   | Вид обращения                | Текст обращения                        | Текст ответа | Файлы обращения | Создано    | Обновлен   |
| 🛱 Проверки              | • P                          | Разделы                                |              |                 |            |            |
| В Страхование           | Остальные                    | Отправка Выписки из реестра членов СРО | (не задано)  | <i>@</i> 1      | 23.07.2019 | 23.07.2019 |
| Онформация о КФ         |                              | ×                                      |              |                 |            |            |
| Задолженность           | Нажмите для просмотра        |                                        |              |                 |            |            |
| 嶜 Специалисты НРС       | входящих сообщен             | ий                                     |              |                 |            |            |
| Договоры подряда        |                              |                                        |              |                 |            |            |
| Документы и обращения   |                              |                                        |              | По              | смотреть   |            |
| 🔳 Журнал документов 🗸 🗸 | полученную выписку           |                                        |              |                 |            | ску        |
| 🕩 Исходящие             |                              |                                        |              | -               |            | -          |
| • Входящие              |                              |                                        |              |                 |            |            |
| •отнеты                 |                              |                                        |              |                 |            |            |
| 🧧 Отчёт за 2018         |                              |                                        |              |                 |            |            |
|                         |                              |                                        |              |                 |            |            |

6. Скачайте загруженные документы.

| Редактирование обра           | ащения                                                     | Главная 🗧 Журнал обращений 🎽 Редакт |
|-------------------------------|------------------------------------------------------------|-------------------------------------|
| Обращение зарегистрировано: И | 4cx. Homep 0571 01 23.07.2019                              |                                     |
| Статус                        | R notice 21 ann. 2018 : 152457                             |                                     |
| Эксперт СРО                   | администратор реестра Аднасурина Алина Вадимовна           |                                     |
| Комментарий эксперта СРО      | (не задано)                                                |                                     |
| Дата создания                 | 23.07.2019                                                 |                                     |
| Основание                     | 10                                                         |                                     |
|                               | Текст обращения Нажмите для скачивания                     |                                     |
| Загружено файлов: 1<br>1      | Загруженные документы<br>Ib_(0272022748)_от_23-07-2019.pdf | ъ 🛃 Скачать подпись                 |

## ВНИМАНИЕ!

Со 2 сентября 2019г. прием заявлений на получение выписки будет осуществляться только через Личный кабинет.

Обратите внимание, что Личный кабинет работает не в полном режиме, поэтому не стоит отправлять через него какие-либо другие документы, предназначенные для СРО.

По всем возникшим вопросам вы можете обратиться по тел.: +7 (347)216-01-66.

Исп.: Аднасурина А. В. Тел. +7 (347)216-01-66